# Einrichtung des WLANs "hs-kl.de" unter Windows 8.1

## 1. Systemsteuerung aufrufen

Rechtsklick auf Windows-Symbol -> Systemsteuerung anklicken.

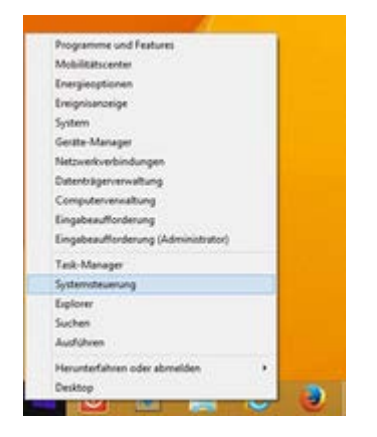

### 2. Netzwerk und Internet aufrufen

"Netzwerk und Internet" anklicken

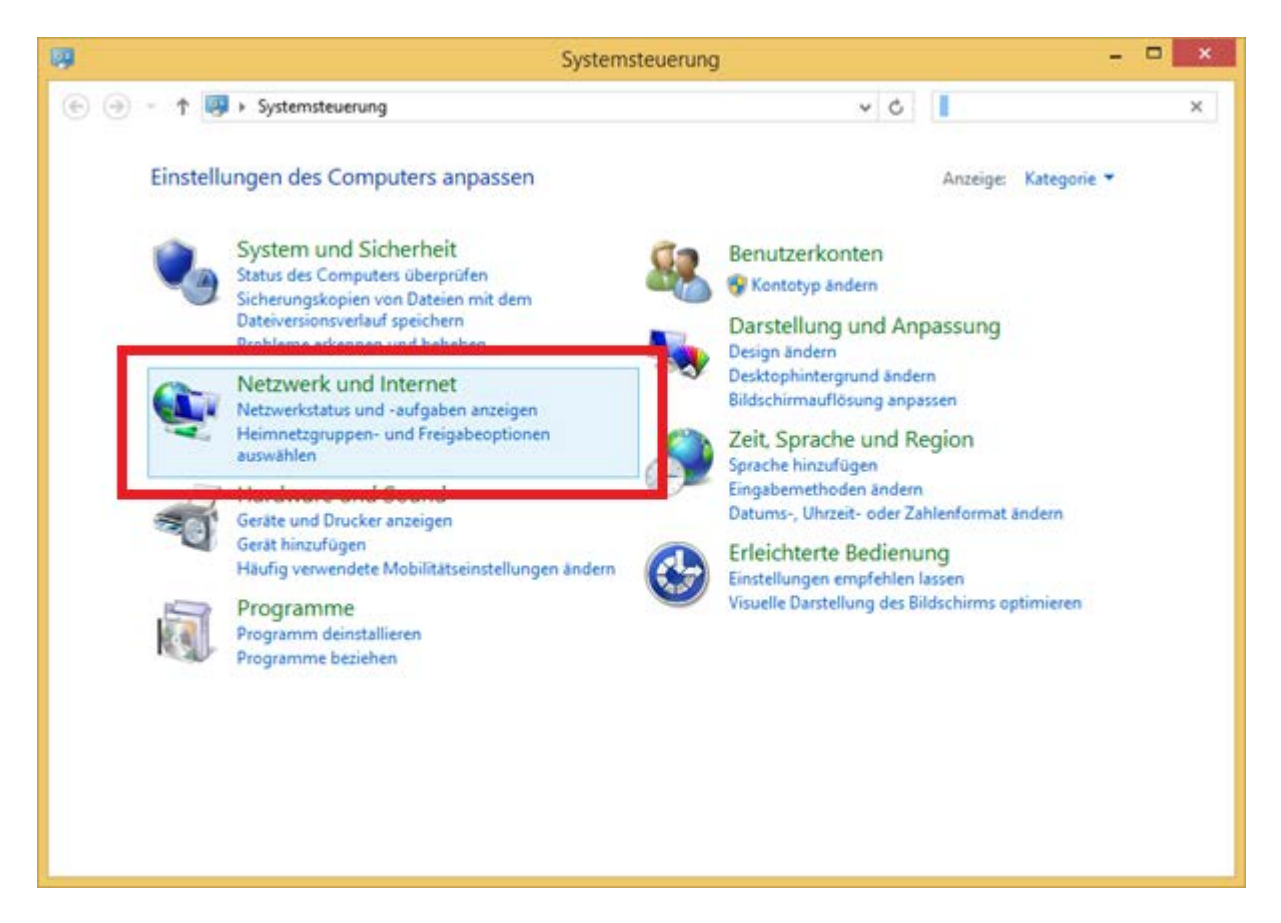

### 3. Netzwerk- und Freigabecenter

Auf "Netzwerk- und Freigabecenter" klicken.

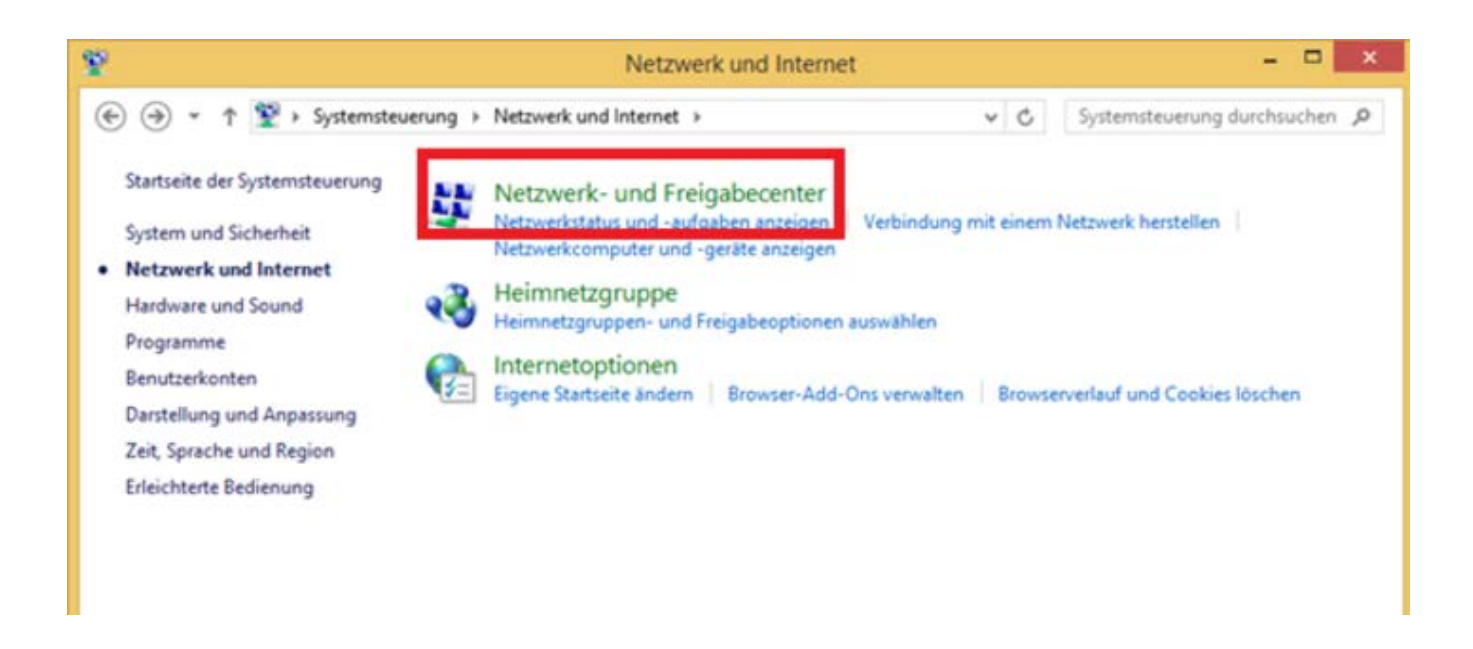

### 4. Neue Verbindung einrichten

"Neuer Verbindung oder neues Netzwerk einrichten" anklicken

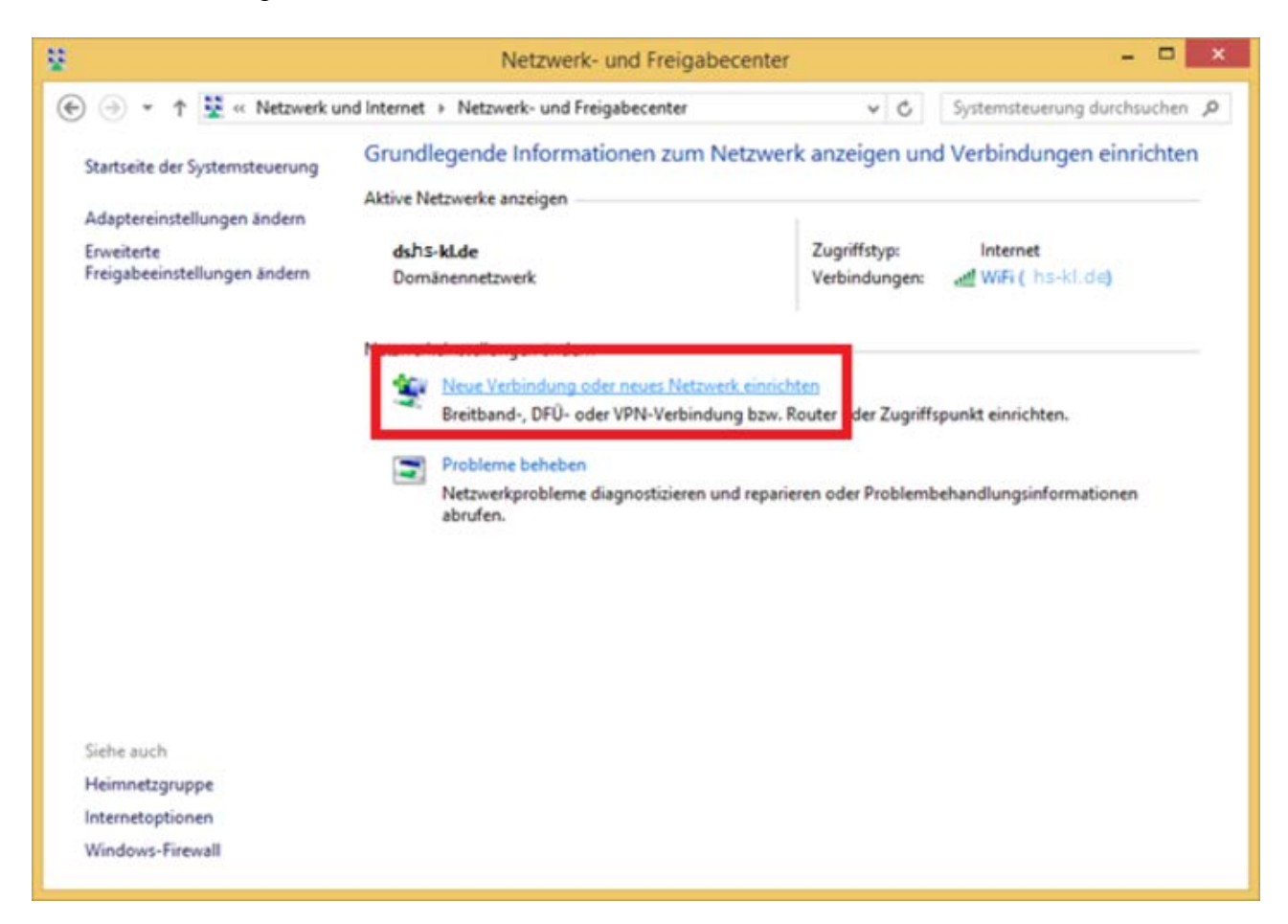

### 5. Manuell verbinden

"Manuell mit einem Funknetzwerk verbinden" anklicken

| ٩  | Verbindung mit dem Internet herstellen<br>Richtet eine Breitband- oder DFÜ-Verbindung mit dem Internet ein.       |
|----|----------------------------------------------------------------------------------------------------|
| 1  | Neues Netzwerk einrichten                                                                                         |
|    | Manuell mit einem Funknetzwerk verbinden                                                                          |
| N. | Stellt die Verbindung mit einem ausgeblendeten Netzwerk her, oder erstellt ein neues F                            |
|    | Verbindung mit dem Arbeitsplatz herstellen<br>Richtet eine Einwähl- oder VPN-Verbindung mit dem Arbeitsplatz ein. |

### 6. Daten eingeben

Netzwerkname: hs-kl.de

Sicherheitstyp: WPA2-Enterprise

#### Auf "Weiter" klicken.

| möchten.              |                                       |                |                           |
|-----------------------|---------------------------------------|----------------|---------------------------|
| Ngtzwerkname:         | hs-kl.de                              |                |                           |
| Sicherheitstyp:       | WPA2-Enterprise                       | ~              |                           |
| Verschlüsselungstyp:  | AES                                   | ÷              |                           |
| Sigherheitsschlüssel: |                                       |                | Zeichen gusblenden        |
| ✓ Diese Verbindung    | automatisch starten                   |                |                           |
| Verbinden, selbst     | wenn das Netzwerk <u>k</u> eine Kenni | ung aussendet  |                           |
| Warnung: Bei Au:      | swahl dieser Option ist der Date      | nschutz dieses | Computers ggf. gefährdet. |

### 7. Verbindungseinstellungen ändern

Schaltfläche anklicken

| hs | kl.de wurde erfolgreich hinzugefügt                                                                            |  |
|----|----------------------------------------------------------------------------------------------------|--|
| ۲  | Verbindungseinstellungen <u>ä</u> ndern<br>Öffnet die Verbindungseigenschaften, um die Einstellungen ändern zu |  |

### 8. zu Sicherheit wechseln

#### Reiter "Sicherheit" anklicken

| Eigenschaften für Drahtlosnetzwerk hs-kl.de                                     | ×   |  |  |
|---------------------------------------------------------------------------------|-----|--|--|
| Verbindun) Sicherheit                                                           |     |  |  |
| Name: hs-kl.de                                                                  |     |  |  |
| SSID: hs-kl.de                                                                  |     |  |  |
| Netzwerktyp: Zugriffspunkt                                                      |     |  |  |
| Netzwerkverfügbarkeit: Alle Benutzer                                            |     |  |  |
| Automatisch verbinden, wenn dieses Netzwerk in Reichweite<br>ist                |     |  |  |
| Bei hergestellter Verbindung mit diesem Netzwerk andere<br>Funknetzwerke suchen |     |  |  |
| Verbinden, selbst wenn das Netzwerk seinen Namen nicht sendet (SSID)            |     |  |  |
|                                                                                 |     |  |  |
|                                                                                 |     |  |  |
|                                                                                 |     |  |  |
|                                                                                 |     |  |  |
|                                                                                 |     |  |  |
|                                                                                 |     |  |  |
|                                                                                 |     |  |  |
| OK Abbred                                                                       | hen |  |  |

# 9. Einstellungen öffnen

#### Sicherheitstyp: WPA2-Enterprise

Verschlüsselungstyp: AES

Netzwerkauthentifizierung: PEAP

Häkchen wenn gewünscht bei "Für diese Verbindung eigene Anmeldeinformationen für jede Anmeldung speichern" setzen

Danach klicken Sie auf "Einstellungen".

| Eigenschaften für Drahtlosnetzwerk                                               |                        |                     | ×  |
|----------------------------------------------------------------------------------|------------------------|---------------------|----|
| Verbindung Sicherheit                                                            | ]                      |                     |    |
| Sicherheits <u>t</u> yp:<br><u>V</u> erschlüsselungstyp:                         | WPA2-Enterprise        | ~                   |    |
| Wählen Sie eine Metho                                                            | ode für die Netzwerkau | thentifizierung eus |    |
| Microsoft: Geschützte                                                            | es EAP (PEAP) ∨        | Einstellungen       |    |
| Für diese Verbindung eigene Anmeldeinformationen für<br>jede Anmeldung speichern |                        |                     |    |
| Erweiterte Einstellungen                                                         |                        |                     |    |
|                                                                                  |                        |                     |    |
|                                                                                  |                        | OK Abbrech          | en |

### 10. Ersten Haken entfernen

Haken bei "Identität des Servers mittels Zertifikatprüfung überprüfen" entfernen

Anschließend auf "Konfigurieren..." klicken

| Eigenschaften für geschütztes EAP                                                            |  |  |  |
|----------------------------------------------------------------------------------------------|--|--|--|
| Beim Herstellen der Verbindung:                                                              |  |  |  |
| Identität des Servers mittels Zertifikatprüfung überprüfen                                   |  |  |  |
| Verbindung mit folgenden Servern herstellen (Beispiele: "srv1",<br>"srv2", ".*\.srv3\.com"): |  |  |  |
|                                                                                              |  |  |  |
| ⊻ertrauenswürdige Stammzertifizierungsstellen:                                               |  |  |  |
| AddTrust External CA Root                                                                    |  |  |  |
| Class 3 Public Primary Certification Authority                                               |  |  |  |
| Deutsche Telekom Root CA 2                                                                   |  |  |  |
| DigiCert Assured ID Root CA                                                                  |  |  |  |
| Equifax Secure Certificate Authority                                                         |  |  |  |
| < >                                                                                          |  |  |  |
| Benachrichtigungen vor der Verbindungsherstellung:                                           |  |  |  |
| Benutzer benachrichtigen, wenn kein Servername oder Stammzer $leftarrow$                     |  |  |  |
|                                                                                              |  |  |  |
| Authentifizierungsmethode auswählen:                                                         |  |  |  |
| Gesichertes Kennwort (EAP-MSCHAP v2) ✓ Konfigurieren                                         |  |  |  |
| ✓ Schnelle Wiederherstellung der Verbindung aktivieren<br>Netzwerkzugriffsschutz erzwingen   |  |  |  |
| Verbindung trennen, wenn Server kein Kryptografiebindungs- <u>T</u> LV<br>vorweist           |  |  |  |
| Identitätsschutz aktivieren                                                                  |  |  |  |
| OK Abbrechen                                                                                 |  |  |  |

### 11. Zweiten Haken entfernen

Haken für automatische Anmeldung entfernen

| EAP-MSCHAPv2-Eigenschaften ×                                                                                                    |  |  |
|----------------------------------------------------------------------------------------------------|--|--|
| Beim Herstellen der Verbindung:<br>Automatisch eigenen Windows-Anmeldenamen<br>und Kennwort (und Domäne, falls vorhanden)<br>verwenden |  |  |
| OK Abbrechen                                                                                                    |  |  |

Das Fenster "Eigenschaften für geschütztes EAP" kann nun auch über "OK" bestätigt werden.

## 12. Erweiterte Eigenschaften

Im Fenster "Eigenschaften für Drahtlosnetzwerke" öffnen Sie die "Erweiterte Einstellungen"

| Eigenschaften für D                                      | rahtlosnetzv                       | verk h  | s-kl.de                        |                     | ×   |
|----------------------------------------------------------|------------------------------------|---------|--------------------------------|---------------------|-----|
| Verbindung Sicherheit                                    | ]                                  |         |                                |                     |     |
| Sicherheits <u>t</u> yp:<br><u>V</u> erschlüsselungstyp: | WPA2-Enterpris                     | e       |                                | •<br>•              |     |
| Wählen Sie eine Meth<br>Microsoft: Geschützt             | ode für die Netzw<br>es EAP (PEAP) | erkauth | entifizier<br>Ei <u>n</u> stel | rung aus:<br>lungen |     |
| Für diese Verbindi                                       | ung eigene Anmel<br>peichern       | deinfor | nationen                       | für                 |     |
|                                                          |                                    |         |                                |                     |     |
| Erweiterte Einstellu                                     | ngen                               |         |                                |                     |     |
|                                                          |                                    |         |                                |                     |     |
|                                                          |                                    | C       | К                              | Abbrech             | ien |

Hier den Haken bei "Authentifizierungsmodus angeben" setzen und "Benutzerauthentifizierung" auswählen.

| Erweiterte Einstellungen                                                                                                |  |  |  |
|----------------------------------------------------------------------------------------------------|--|--|--|
| 802.1X-Einstellungen 802.11-Einstellungen                                                                               |  |  |  |
| V Authentifizierungsmodus angeben:                                                                                      |  |  |  |
| Benutzerauthentifizierung 🔹                                                                                             |  |  |  |
| Anmeldeinformationen speichern                                                                                          |  |  |  |
| Anmeldeinformationen für alle Benutzer löschen                                                                          |  |  |  |
| Einmaliges Anmelden für dieses Netzwerk aktivieren                                                                      |  |  |  |
| Onmittelbar vor der Benutzeranmeldung ausführen                                                                         |  |  |  |
| Unmittelbar nach der Benutzeranmeldung ausführen                                                                        |  |  |  |
| Maximale Verzögerung (Sekunden): 10                                                                                     |  |  |  |
| Anzeige zusätzlicher Dialoge während des einmaligen<br>Anmeldens zulassen                                               |  |  |  |
| In diesem Netzwerk werden f ür die Computer- und die<br>Benutzerauthentifizierung separate virtuelle LANs<br>verwendet. |  |  |  |
|                                                                                                    |  |  |  |
|                                                                                                    |  |  |  |
|                                                                                                    |  |  |  |
|                                                                                                    |  |  |  |
| OK Abbrechen                                                                                                    |  |  |  |

Über "OK" das Fenster "Erweiterte Einstellungen" bestätigen.

Danach noch das Fenster "Eigenschaften für Drahtlosnetzwerke" auch mit "OK" bestätigen.

Nun ist die Konfiguration des WLAN Profils abgeschlossen und Sie können sich mit Ihrem Nutzernamen und Passwort mit dem WLAN "hs-kl.de" verbinden.

### 13. Verbindungssymbol anklicken

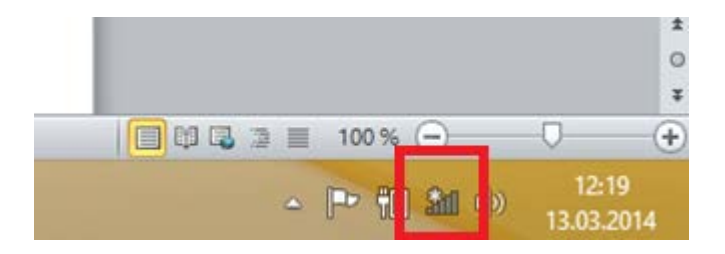

# 14. Mit hs-kl.de verbinden

"Verbinden" anklicken

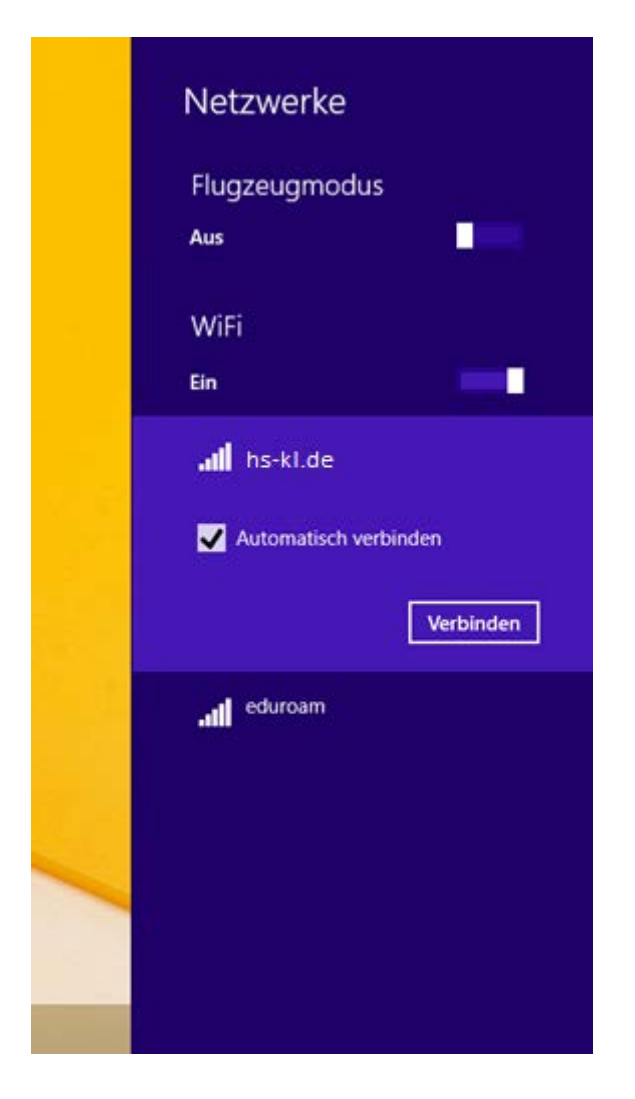

# 14. Benutzerdaten eingeben

Benutzername: HS-Login Beispiel:abcd0001

Passwort: Passwort ihres HS-Accounts

| Netzwerke     Inki-802.1x     Netzwerkanforderungen werden     Oberentif |
|--------------------------------------------------------------------------|
| Anmelden                                                                 |
| Domăne: ds OK Abbrechen                                                  |
|                                                                          |

### 15. Status überprüfen

Wenn das Empfangssymbol angezeigt wird, wurde die Verbindung erfolgreich hergestellt

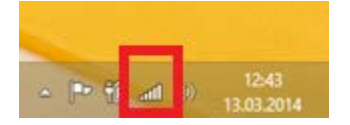